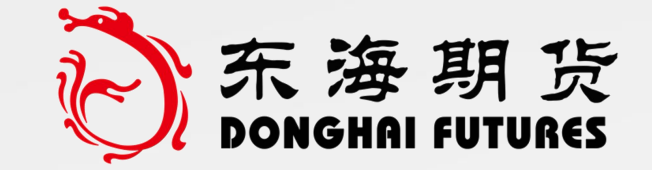

# 东海期货旗舰版APP 基金开户指南

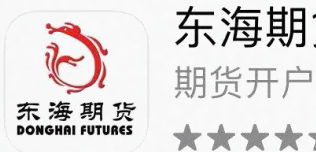

**东海期货旗舰版** 期货开户交易投资专业软件 ★★★★★ 1

打开

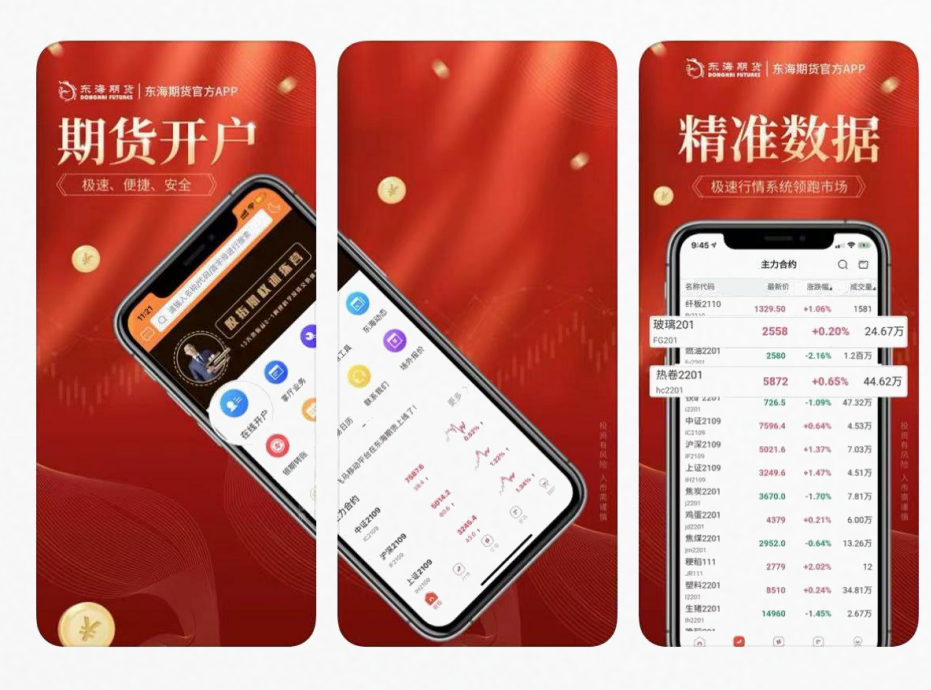

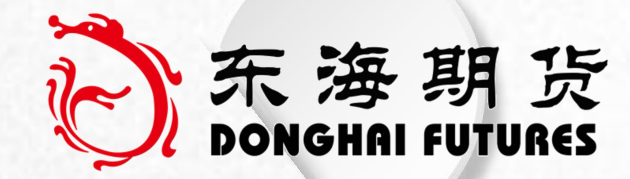

#### APP名称:东海期货旗舰版

#### 苹果商店 (APP Store ) 与安卓应用商店均已上线

#### 下载地址:

https://app.femasapp.com:9090/dhqh/release/1.1.0/index.html

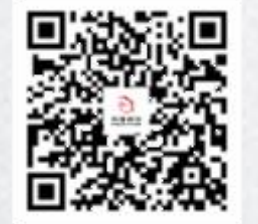

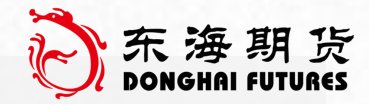

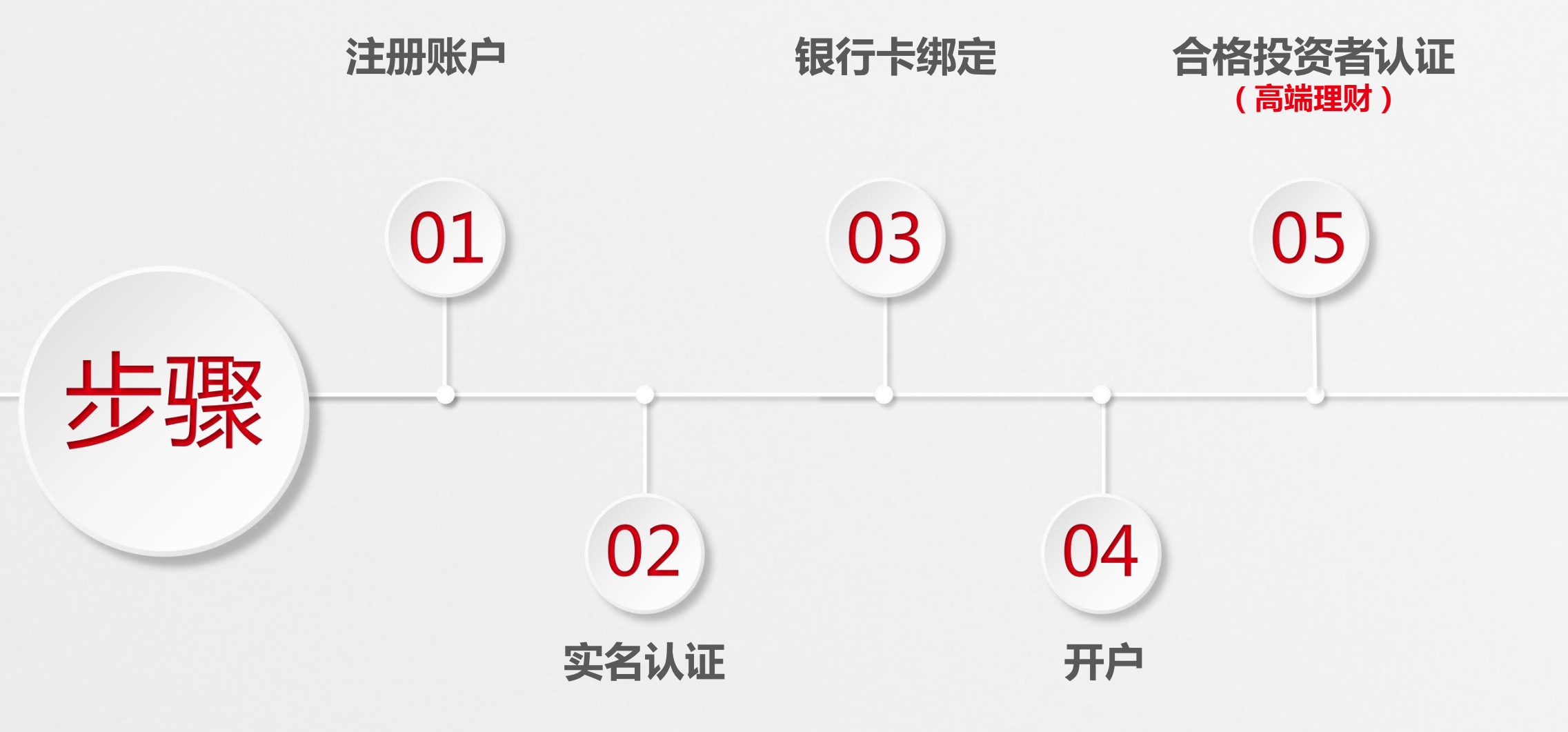

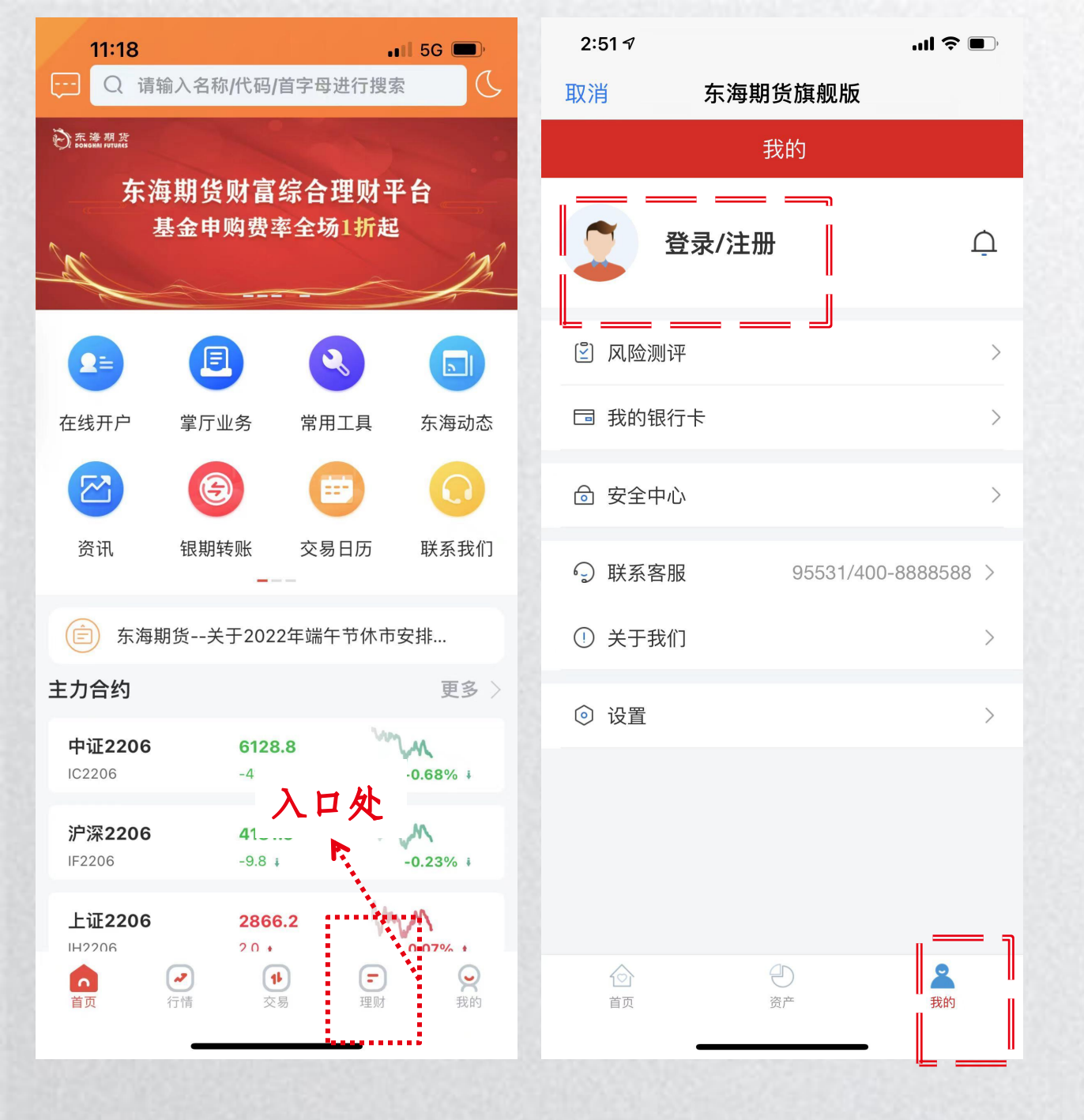

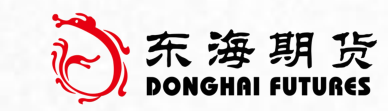

### 第一步 注册账户 ●

点击 理财 入口 1.进入后点击右下角"我的" 2.进入"我的"界面,点击"登录/注册"

| 2:52 🕫   |                         | <b>! ? •</b> | 2:52 🕫   |           | .11 ? 🔳 |
|----------|-------------------------|--------------|----------|-----------|---------|
| 取消 东海    | <b>ቓ期货旗舰版</b>           |              | 取消       | 东海期货旗舰版   |         |
| <        |                         |              | ×        |           |         |
| 欢迎回来     |                         |              | 注册/      | <b>登录</b> |         |
| Ó        | 东海期货<br>DONGHAI FUTURES |              | 11位手机号   | 码         | :       |
| 手机号码或身份证 |                         | >            | <u> </u> | 下一步       |         |
| 登录密码     |                         | >~~<         | < 已有账号,  | 去登录       |         |
|          |                         | 忘记密码         |          |           |         |
| 短信验证登录   | 登录 没有账号                 | 号,去注册 ♥      |          |           |         |

Ø

### 进入后点击右下角"没有账号,去注册" 进入"注册/登录"界面,输入投资人的 手机号码,点击"下一步"

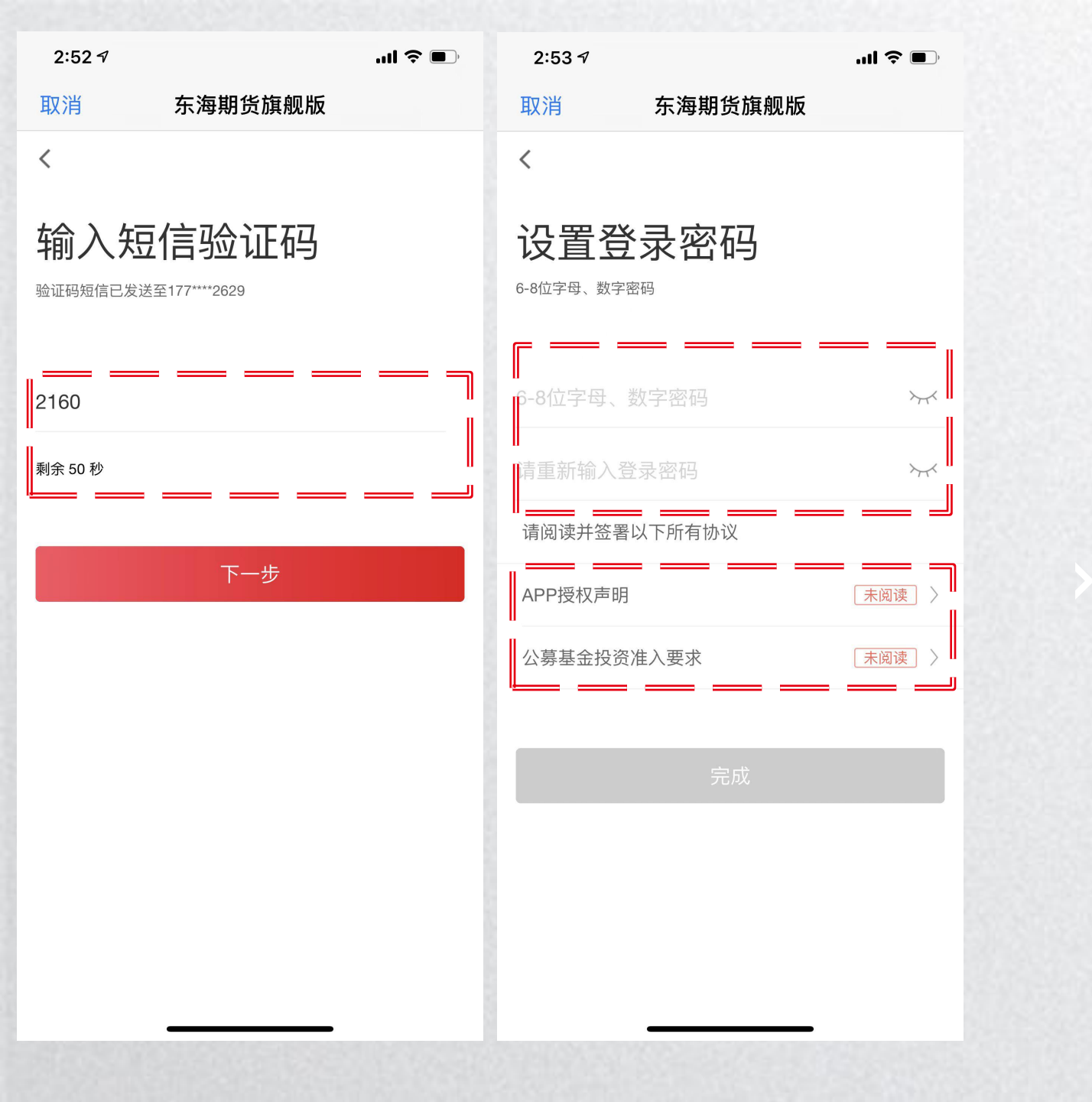

Ø

- 1.输入接收到的"短信验证码",点击"下一步"
   2.设置登录密码(6-8位字母、数字密码),输入两次
   3.依次点击并阅读"APP授权声明
  - "及"公募基金投资准入要求"

| 2:53 7                                                                | <b>, 11 🗢 </b>                                           | 2:53 🕫                                                                                                    |                                                                                                    | "II 🕹 🔲                                                  | 2:53 🗸             |          | <b>'''! 🕹 </b>              |
|-----------------------------------------------------------------------|----------------------------------------------------------|----------------------------------------------------------------------------------------------------|----------------------------------------------------------------------------------------------------|----------------------------------------------------------|--------------------|----------|-----------------------------|
| 取消 东海期货                                                               | 〔旗舰版                                                     | 取消                                                                                                    | 东海期货旗舰版                                                                                                    |                                                          | 取消                 | 东海期货旗舰版  |                             |
| <                                                                     |                                                          | <                                                                                                    |                                                                                                    |                                                          | <                  |          |                             |
| × APP授<br>本APP运营方为确保用<br>更好的安全保障,您可以通<br>来完成具体产品服务所需或<br>自將仍用于论证用自息公的 | <b>权声明</b><br>户身份真实性,向您提供<br>过提交身份证等身份信息<br>必要的实人认证。上述信  | ×<br>为了您更正确<br>希望您仔细阅<br>说明,我们即<br>性,并能够承                                                                                                    | 公募基金投资准入要求<br>、全面地了解网上交易基<br>读下面的内容。如果您同<br>认为您已经完全了解基金<br>坦网上基金交易可能带来                                                           | 之<br>金交易风险,<br>意下面的风险<br>交易的风险<br>的损失,符合                 | 设置登<br>6-8位字母、数字密码 | 录密码      |                             |
| 我们会采用行业领先的                                                            | 」<br>支<br>大<br>来<br>保<br>护<br>您<br>提<br>供<br>的<br>个<br>人 | 购买基金的合 <sup>位</sup><br>基金投资类似1                                                                                                    | 洛投资者准入要求。<br>股票 不能保证盈利 日                                                                                                    | 有可能带来亏                                                   | •••••              |          | $\succ$                     |
| 信息,并使用加密、限权等<br>途。<br>占击"同章"则表示本人                                     | 5式避免其被用于其他用<br>同章我们根据以上方式和                               | 业的公式。<br>一般的一个,<br>一般的一个,<br>一个,<br>一个,<br>一个,<br>一个,<br>一个,<br>一个,<br>一个, | 基金产品的投资者具备一<br>但能力,最好有一定的证<br>素质,能正确面对投资亏                                                                                        | 定的风险识别<br>券投资经验。<br>损,不会因亏                               | •••••              |          | $\sim$                      |
| 目的收集、使用及存储您提于实人认证。                                                    | 供的本人身份材料信息用                                              | 损做出极端事                                                                                                    |                                                                                                    |                                                          | 请阅读并签署以            | 下所有协议    |                             |
|                                                                       |                                                          | 基金投资需要-<br>低购买金额的 <br>资金。同时,2                                                                                                    | 一定的资金,特别一些专<br>限制,请确保您在基金交<br>您的资产规模或收入水平                                                                                        | 户广品,有最<br>易时有足够的<br>,能满足基金                               | APP授权声明            |          | ◎已阅读〉                       |
|                                                                       |                                                          | 投资需要,不<br>的金融资产不何<br>入不低于5万元<br>股票、债券、<br>品、信托计划                                                                                                    | 要影响到您的正常生活。<br>低于5万元,或者最近三4<br>5。此处所称金融资产包排<br>基金份额、资产管理计划<br>、保险产品、期货权益等                                                        | 亡如,巡持有<br>手个人年均收<br>舌银行存款、<br>、银行理财产                     | 公募基金投资准<br>        | :入要求<br> | <ul><li>○已阅读 &gt;</li></ul> |
|                                                                       |                                                          | 根据《证券期<br>会组建投资者<br>您的风险承受<br>息与风险评估。<br>因此请确保您<br>个人信息发生<br>理依据动有权<br>成的损失,也                                                                                                    | 货投资者适当性管理办法<br>评估数据库,为您建立信<br>能力进行动态管理,在充<br>结果后,给出合理的交易<br>真写的信息真实、有效、<br>重大变化后,也请告知我<br>提供的信息不真实、不准<br>拒绝向您销售产品或提供<br>将由您自行承担。 | 》规定,我司<br>息档案,并对<br>分配性意见。<br>完整,如果有合<br>确、或不完<br>服务,由此造 |                    | 完成       |                             |

# 1.阅读结束后,点击"完 成"

1~

东海期货 DONGHAI FUTURES

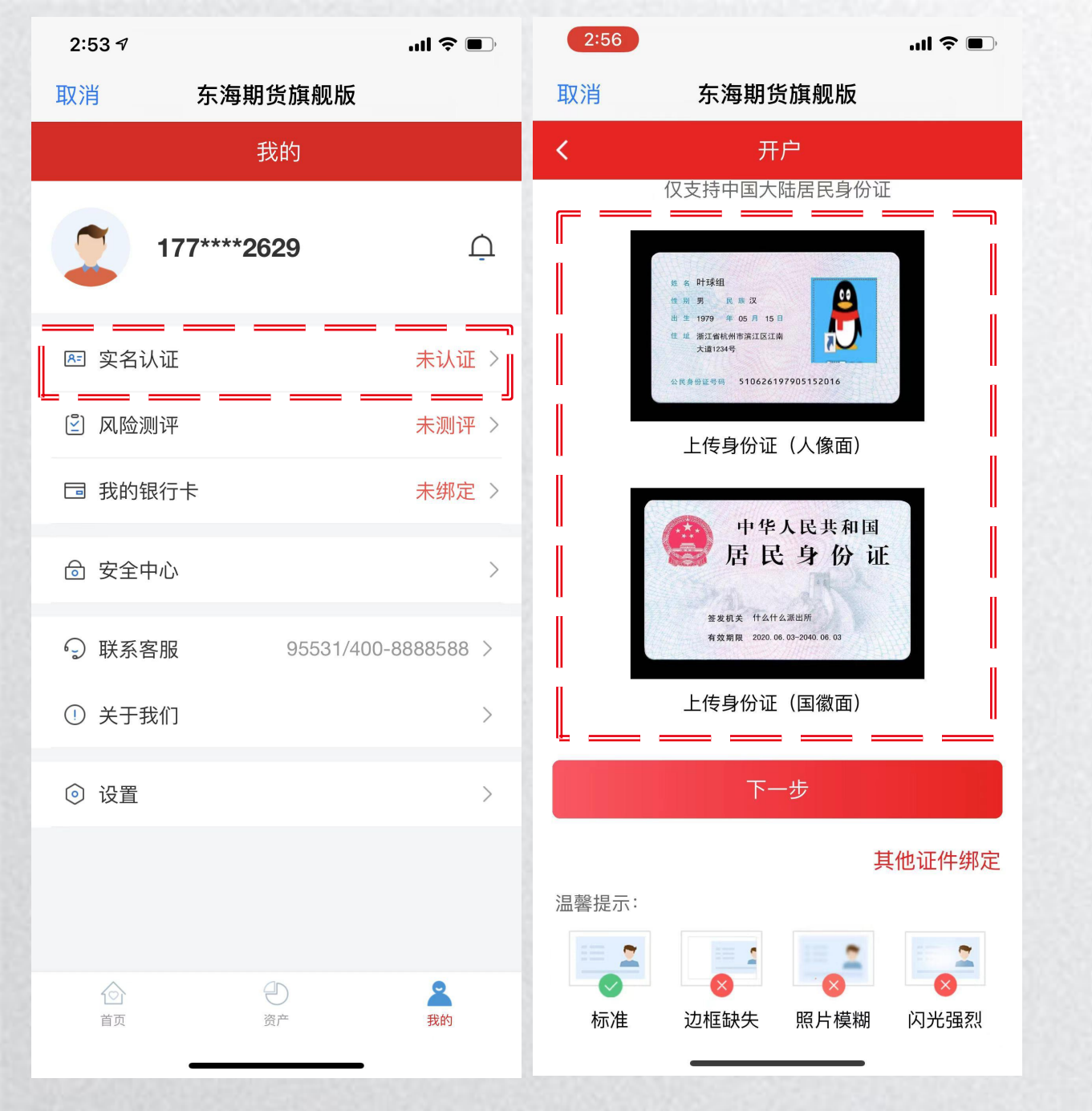

#### 第二步 实名认证 ●

1.进入"我的"界面
 2.点击"实名认证"
 3.在框内依次上传"身份证正面、反面的照片",再点击"下一步"

| 2:56                                                                                                    | ul 🗢 🗖                    | 2:56           |             | .ul 🗢 🗩 |
|----------------------------------------------------------------------------------------------------|---------------------------|----------------|-------------|---------|
| 取消                                                                                                    | 东海期货旗舰版                   | 取消             | 东海期货旗舰版     |         |
| <                                                                                                    | 信息确认                      | <              | 银行验证        |         |
| (人像                                                                                                    | 面) (国徽面)                  | 持卡人:叶球约        | 组           |         |
| 11 名 叶瑛組<br>11 京 芳 R 単 (X<br>出 主 1979 年 50 日 15<br>11 出 和1 名 明末 30 11                                                                                                    | 中华人民共和国正居民王法的证            | 银行卡            | 请输入银行卡卡号    |         |
| December 5106261                                                                                                    | 197905152016 Contra Addim | 交通银            | 行           | 支持银行    |
| 请核对您的身                                                                                                    | 份信息                       | 银行预留手机         | 请输入银行预留手机号  |         |
| 姓名                                                                                                    | 叶球组                       | 短信验证码          | 请输入验证码      | 获取验证码   |
| 证件类型                                                                                                    | 身份证                       | 注心注意你要         |             |         |
| 证件号码                                                                                                    | 510626197905152016        | <b>闻</b> 凤陕开佥者 | 以下所有协议      |         |
| 证件地址                                                                                                    | 浙江省杭州市滨江区江南大道1234号        | 开放式证券投         | 资基金网上交易服务协议 | 未阅读 〉   |
| 出生日期                                                                                                    | 1979-05-15                | 投资人权益须         | 知           | 未阅读     |
| 证件有效期                                                                                                    | 2040-06-03                | 快钱代扣授权         | 书           | 未阅读     |
| ■■■■ ■■■ ■■ ■■ ■ | 的身份信息,信息错误将导致认证无法通过       | -              | 下一步         |         |
|                                                                                                    | 下一步                       | 3              |             |         |
|                                                                                                    | 下一步                       |                |             |         |
|                                                                                                    |                           |                |             |         |
|                                                                                                    |                           |                |             |         |

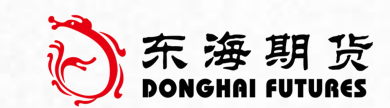

第三步银行卡绑定 ●

 1.对投资人的身份证信息进行确认,确认 无误后,点击"下一步"
 2.进入银行验证环节,选择对应银行,输 入银行卡卡号,填写银行预留手机号, 并填写短信验证码

3.依次阅读"网上交易服务协议"、"投资人权益须知"、"快钱代扣授权书",
 阅读完成后点击"下一步"

| 2:57                                                                                                    | ul 🗢 🗖                                                                                                    | 2:58                              | 8              |                                                                                          |                               | <b>ul 🗢 </b>                                                                                      | 2:58                                                                                                    |                                                                                                    | ul 🗢 🔲                                                                                                    | ~ 东海期货          |
|----------------------------------------------------------------------------------------------------|----------------------------------------------------------------------------------------------------|-----------------------------------|----------------|------------------------------------------------------------------------------------------|-------------------------------|---------------------------------------------------------------------------------------------------|----------------------------------------------------------------------------------------------------|----------------------------------------------------------------------------------------------------|----------------------------------------------------------------------------------------------------|-----------------|
| 取消 东                                                                                                    | 海期货旗舰版                                                                                                    | 取消                                |                | 东海期                                                                                      | <b>月货旗</b> 船                  | 见版                                                                                                | 取消                                                                                                    | 东海期货旗舰版                                                                                                    |                                                                                                    | DONGHAI FUTURE: |
| <                                                                                                    | 银行验证                                                                                                    | <                                 |                | 银                                                                                        | 行验证                           |                                                                                                   | <                                                                                                    | 银行验证                                                                                                    |                                                                                                    |                 |
| × 开放式证券                                                                                                    | ,<br>投资基金网上交易…                                                                                                    | ×                                 |                | 投资人                                                                                      | し 权益 災                        | 页知                                                                                                | ×                                                                                                    | 快钱代扣授权书                                                                                                    |                                                                                                    |                 |
| 甲方:投资者(1)<br>乙方(受托方);<br>简称"乙方"或"东海期<br>鉴于投资者自愿中<br>投资者自愿中<br>投资未成成如下协议<br>第一条网上交易相<br>"一条网上交易相"。<br>第一条网上交易相"。<br>1、阿理上或易指呼<br>2、开金认购/申购、<br>中》。基金问/修改分红<br>第二条 网上交易<br>1、管理上或易的动,<br>一条 一个。基金问》。<br>一个。基金问》。<br>一个。基金问》。<br>一个。基金问》。<br>一个。基金问》。<br>一个。基金问》。<br>一个。基金问》。<br>一个。基金问》。<br>一个。基金问》。<br>一个。基金问》。<br>一个。基金问》。<br>一个。基金问》。<br>一个。基金问》。<br>一个。基金问》。<br>一个。基金问》。<br>一个。基金问》。<br>一个。基金问》。<br>一个。<br>一个。<br>一个。<br>一个。<br>一个。<br>一个。<br>一个。<br>一个。<br>一个。<br>一个 | 以下称"投资者"或"甲方")<br>"东海期货有限责任公司(以下<br>預货")<br>申请通过东海期货的开放式证券<br>子平台办理组合投资业务协议,<br>注、规、规章,就该业务的有<br>注<br>的业务内容<br>与通过乙方授权的网站/APP从<br>易的行为。<br>经务包括基金账户开户、登记基金<br>、修改分红方式、撤销基金<br>方式申请等。<br><b>风险提示</b><br>使用乙方网上交易系统,并被认<br>交易的风险,并能够承担由此可<br>、限度地采取了合理措施保护甲方<br>全。尽管如此,本着对客户负责<br>重提示甲方,网上交易除具有其<br>险外,还应充分了解和认识到其<br>一<br>放性的公众网络,互联网数据传<br>或其他原因出现中断、停顿、延<br>据丢失或数据错误等情况,从而<br>、停顿或错误等;<br>《四) | 保容   额由方投 工                   反经系 | 的没有基门,没先行了北门区。 | 资取点、本基(省合资)股一股有系一有证资买为股人收请、知金简资基一、累工、和人、和金简资基一、大学、教学、教学、教学、教学、教学、教学、教学、教学、教学、教学、教学、教学、教学 | 的王    基金会种  债      债务系一权证资买为司 | 字在投资风险。为了<br>金前认真阅读以下内<br>是指通过发售基金份<br>来,形成独立财产,<br>管理,以投资组合的<br>享、风险共担的集合<br>储蓄存款等其他金融<br>银行储蓄存款 | 致 本户授行从于权户授易权中关 本果法行限方诺根司书责 未前东 人信权按本完书)权账书,操 人。律账,可。据委所任 经,海 (息人照人成系、书户确贵作 在贵后户本完贵本托采。 本本期 授见)本的本使以自密认公, 此公果状授成公授的取 人授货 权开通人银人用网本码代司无 声司均态权,司权第的 签权 | <b>有限责任公司</b> :<br>人)现本人所开立的银行<br>现就本人所开立的银行<br>过在行的本人所开立的银行<br>过在行的定义之子。<br>为时贵公公主。<br>一次一次一个人信息三子之子。<br>一次一个人信息三子之子。<br>一次一个人信息三子之子。<br>一次一个人的。<br>一次一个人的,<br>一次一个人的。<br>一次一个人的,<br>一次一个人的,<br>一次一个人的,<br>一次一个人的,<br>一次一个人的,<br>一次一个人的,<br>一次一个人的,<br>一次一个人的,<br>一次一个人的,<br>一次一个人的,<br>一次一个人的,<br>一次一个人的,<br>一次一个人的,<br>一次一个人的,<br>一次一个人的,<br>一次一个人的,<br>一次一个人的,<br>一次一个人的,<br>一个人的,<br>一个人的,<br>一个人的,<br>一个人的,<br>一个人的,<br>一个人的,<br>一个人的,<br>一个人的一个人。<br>一个人的一个人。<br>一个人的一个人。<br>一个人,<br>一个人的一个人。<br>一个人的一个人。<br>一个人的一个人。<br>一个人的一个人。<br>一个人的一个人。<br>一个人的一个人。<br>一个人的一个人。<br>一个人的一个人。<br>一个人的一个人。<br>一个人的一个人。<br>一个人的一个人。<br>一个人的一个人。<br>一个人的一个人。<br>一个人,<br>一个人的一个人。<br>一个人的一个人。<br>一个人,<br>一个人,<br>一个人,<br>一个人,<br>一个人,<br>一个人,<br>一个人,<br>一个人, | 账权加交代并交还件已代行息。你行意网多间机,我们结正通过,我们的人们就交代并交还件已代行息。你行意网多间机员,我们会一个一个人们的,你们就会不是不能的。我们们们的一个人们的一个人们的一个人们的一个人们的 化分子分子 化乙基乙基乙基乙基乙基乙基乙基乙基乙基乙基乙基乙基乙基乙基乙基乙基乙基乙基乙基 |                 |
|                                                                                                    | 十初 黑客黑豆以击可且他未经                                                                                                    | 1                                 |                |                                                                                          |                               | I                                                                                                 |                                                                                                    |                                                                                                    | ѿ∔⊓ӏ.∔⊓ು⁄ҏ+⁄                                                                                                    |                 |

| 2:59                                     | <b>''II 🕹 (E</b> ) | 3:00                                                                | ul 🗢 🔲                                 | 3:00                                              |                                                  |
|------------------------------------------|--------------------|---------------------------------------------------------------------|----------------------------------------|---------------------------------------------------|--------------------------------------------------|
| 取消 东海期                                   | 月货旗舰版              | 取消 东海                                                               | 期货旗舰版                                  | 取消                                                | 海期货旗舰版                                           |
| <                                        | 开户                 | <                                                                   | 开户                                     | <                                                 | 开户                                               |
| -♀<br>- 为了进一步规范投资者适当<br>补充 <u>以下信</u> 息; | 4性管理、维护投资者合法权益,需   | 实际受益人*                                                              | 本人 】                                   | 实际受益人*                                            |                                                  |
| 基本信息                                     |                    | 实际控制人*                                                              | 本人 >                                   | 实际控制人*                                            |                                                  |
| 性别*                                      | 男                  | 税收居民身份*                                                             | 仅为中国税收居民 📏                             | 税收居民身份*                                           | 仅为中                                              |
| 国家或地区*                                   | 中国                 | 推荐人(洗填)推荐/                                                          | 人编号动名称                                 | 本人提供的 推荐人 知晓并确计                                   | 的信息真实、准确、完<br>从若提供的信息不直家                         |
| 生日*                                      | 1979-05-15 >       |                                                                     |                                        | 准确、不完                                             | 記整,本人应该依法承<br>全销售机构将不承担                          |
| 职业类型*                                    | 其他专业技术人员 〉         | 不良诚信记录*                                                             | 无 >                                    | 个良访 导致的关于<br>果,且有机                                | F适当性不匹配的任何<br>R拒绝销售产品或提供                         |
| 学历*                                      | 硕士及以上 >            | ┃<br>投资者基本信息调查(                                                     | (选填,可不填)                               | 投资; 务。 本人已知時                                      | 条并确认提供的信息发                                       |
| 年收入*                                     | 20万~50万 >          | <ul> <li>○ 金融资产不低于500万元,</li> <li>低于50万元人民币</li> </ul>              | 人民币,或者最近3年个人年均收入不                      | □ ○ 金融 要变化、F<br>低于 当及时更亲                          | 」能影响投资者分类的<br>所并告知基金销售机构                         |
| 证件有效期*                                   | 2040-06-03         | <ul> <li>私募基金或者资产管理计<br/>均不得低于人民币300万5</li> <li>↓人民币50万元</li> </ul> | 划投资者,最近20个交易日金融资产<br>元,或者最近三年个人年均收入不低于 | <ul> <li>私募</li> <li>均7</li> <li>人民 取消</li> </ul> | ·····································            |
| 联系信息                                     |                    | ○ 具有2年以上证券、基金、<br>目有2年以上全融产品设计                                      | 、期货、黄金、外汇等投资经历,或者<br>十一边资              | ○ 具有2年以上证券、基<br>月有2年以上金融合                         | 山<br>基金、期货 <mark>、</mark> 黄金、外汇等<br>品设计 投资 风险管理风 |
| 手机号码*                                    | 1771               | 自然人投资者,或者属于<br>第八条第(一)款所规定                                          | 《证券提货投资者适当性管理办法》<br>"你正务提货投资者适当性管理办法》  | 自然人投资者,或者<br>第八条第(一)款所                            | 属于《证券提货投资者适意                                     |
| 电子邮箱*                                    | 1144; ≩qq.com      | 职业贫格认证的从事金融                                                         |                                        | 职业 页 俗 认 证 的 从 事                                  | 立赋旧大业分时注册会计!                                     |
| 邮政编码*                                    | 200000             |                                                                     | 下一步                                    |                                                   | 下一步                                              |

1.按要求填写投资人开 户信息 2.点击"下一步" 3.确认提供的信息真实、 准确、完整后,点击 "确定"

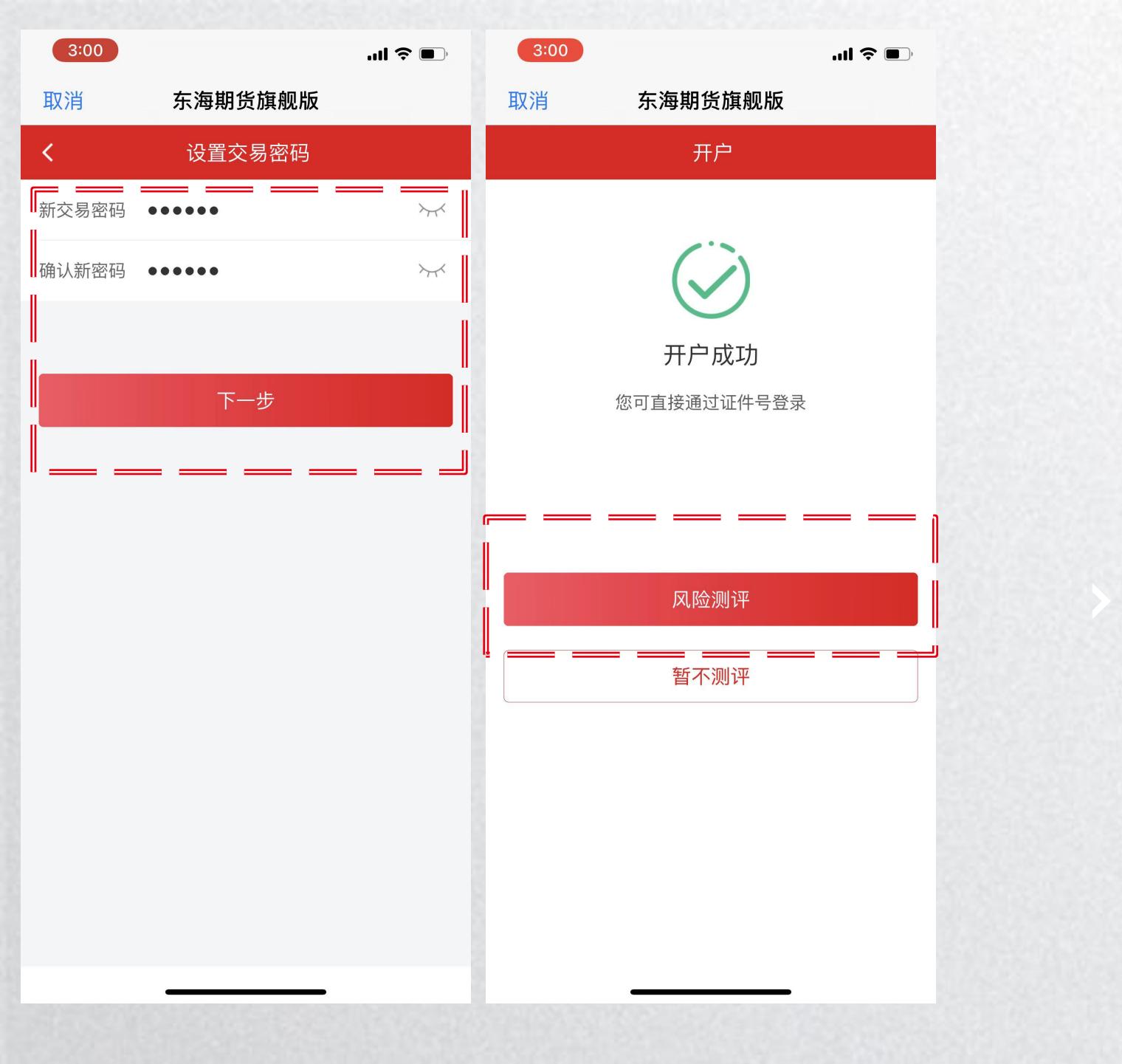

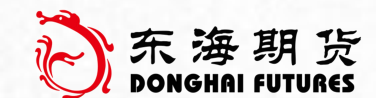

#### 第四步 开户 📀

 1.按填写6位数字组成的交易密码(不 得为投资人生日数字或身份证号码连 续6位数字),点击"下一步"
 2.开户成功后,点击"风险测评"

|                                                                                          |                                                                                      | 🌫 🗩                     | 3:01                                  |                                       | ul 🗢 🔲 | 3.02               |                                                                                                    | <b>?</b> • |
|------------------------------------------------------------------------------------------|--------------------------------------------------------------------------------------|-------------------------|---------------------------------------|---------------------------------------|--------|--------------------|----------------------------------------------------------------------------------------------------|------------|
| 取消 东海                                                                                    | 期货旗舰版                                                                                |                         | 取消                                    | 东海期货旗舰版                               |        | 取消                 | 东海期货旗舰版                                                                                                    |            |
| ر ک                                                                                      | 风险测评                                                                                 |                         | <                                     | 风险测评                                  |        | <                  | 我的风险等级                                                                                                    |            |
| 1/24<br><b>您目前的主要收/</b><br>工资、劳务报酬<br>《<br>根据证监会关<br>规定,我们需<br>级测评。请仔<br>每个题目中<br>提交后我们会 | <b>、来源是:</b><br>于基金销售管理的相<br>要对投资者进行风险<br>细阅读以下题目,逆<br>中最适合您的选项。<br>会向您公布测试结果。<br>确定 | 下一题<br>关<br>登<br>出<br>。 | 24/24<br>最低风险存<br>没有风险:<br>失<br>以上都不: | <b>&amp;受能力认定</b><br>容忍度或者不愿承受任何<br>是 | 上一题    | 您的<br>66<br>请<br>译 | 风险承受等级为         55           住民以工」         55           人次否者类型及风险匹配告知书            根据您填写的投资者基本信息表,依据相关法            律、法规的规定,我司将您认定为 普通投资者            。结合您填写的风险承受能力进行了综合评            点、我司对您的风险承受能力进行了综合评            点、我司对您的风险承受能力进行了综合评            人,我到评估结果如下:您的风险承受能力等级与我            方 进取型,依据我司的投资者与产品、服务风            公務公正配规则,您的风险承受能力等级与我。            高风险风险等级产品相匹配。我司在此郑重            成的风险承受能力等级和投资品种、期限为基            成时以书面方式通知我司,我司建议您审慎            取消            民別減            日、「」,我们 | 諸确         |

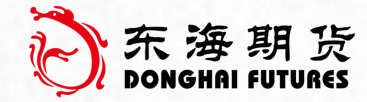

1.点击"确定"后,完成 风险测评问卷 2.问卷填写完成后,点击 "已阅读并同意"

| 3:02            | <b>uit 🔶 </b>         | 2:34 🕫                   |                   | <b>'''! \$ ()</b> | 2:35 🕫           |     |                         | al S    | <b>?</b> |
|-----------------|-----------------------|--------------------------|-------------------|-------------------|------------------|-----|-------------------------|---------|----------|
| 取消              | 东海期货旗舰版               | 取消                       | 东海期货旗舰版           |                   | 取消               | 东海  | 期货旗舰制                   | <b></b> |          |
| <               | 我的风险等级                | 资东海朝货<br>DONGHAI FUTUAES | A. C.             | Q                 | <                | ŕ   | <sup>+</sup> 品列表        |         | Q        |
|                 |                       | 东海                       | 期货财富综合理则          | 才平台               | 全部               | 普通  | 货币                      | ETF C   | )DII基会   |
| 您的风险承受          | 等级为                   | 基                        | 金申购费率全场1排         | f起                | 基金名称             |     | 单位净值 ▼                  | 日涨幅     | 近一       |
| 进               | 取型 ″                  | A.                       | •<br><<< 立即查看 >>> | <u>J.</u>         | 华安事件驱动<br>002179 | 协量化 | 正在发行                    | 0.46%   | 1.7      |
| 适合投资高           | 国险及以下产品 <b>++++</b> + |                          |                   | ::                | 嘉实增长<br>070002   |     | <b>22.3739</b><br>07-30 | -1.00%  | -1.7     |
|                 |                       | 基金超市                     | 高端理财  我的收藏        | 敬请期待              | 华安宏利股票<br>040005 | 厚型证 | <b>10.2775</b><br>07-30 | 2.31%   | 4.5      |
|                 |                       | า                        |                   |                   | 嘉实服务<br>070006   |     | <b>8.6500</b><br>07-30  | -2.84%  | -7.8     |
| ✓ 请阅读并同意<br>认函》 | 《投资者类型及风险匹配告知书》和《投资者确 | ļ                        |                   |                   | 华安逆向策略<br>040035 | 洛股票 | <b>7.1830</b><br>07-30  | -0.55%  | 0.1      |
|                 | 确认评测结果                | U<br>U                   |                   |                   | 华安科技动力<br>040025 | 〕股票 | <b>6.4460</b><br>07-30  | -0.56%  | 0.7      |
|                 | 重新测评                  |                          |                   |                   | 嘉实新兴产业<br>000751 | 业股票 | <b>5.5070</b><br>07-30  | -1.43%  | -2.{     |
|                 |                       |                          |                   |                   | 南方新优享<br>000527  |     | <b>5.4310</b><br>07-30  | -2.16%  | -3.8     |
|                 |                       |                          |                   |                   | 大成新锐产业<br>090018 | 2混合 | <b>5.2390</b><br>07-30  | 0.21%   | -1.6     |
|                 |                       | 合百万                      |                   | 2 我的              | 南方成长<br>202023   |     | <b>4.7640</b><br>07-30  | -1.31%  | -3.{     |

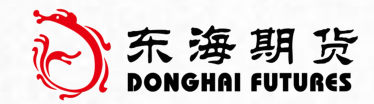

1.点击"确认评测结果"
 后,完成风险等级测评
 2.回到首页,点击"基金
 商城",即可开启投资
 人的基金交易之旅

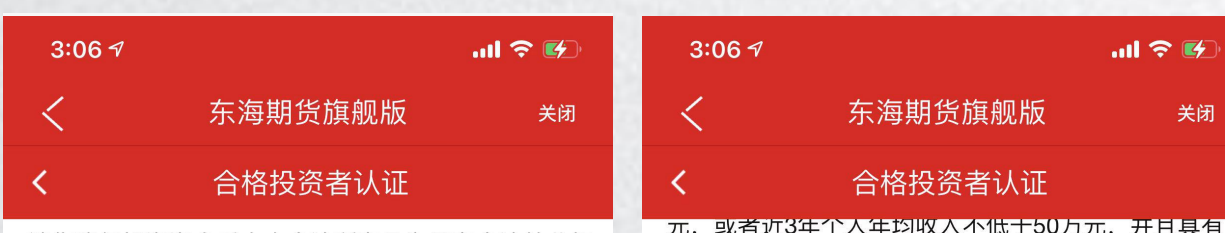

请您确保投资资金系本人合法所有日为具有合法处分权 的财产、并未存在借贷款、非法汇集他人资金、并未以 非法拆分转让为目的参与私募基金、符合有关反洗钱法 律法规的要求。请您确认愿意配合提供资产来源及用途 合法性证明,并符合以下合格投资者条件之一:

1. 私墓基金合格投资者认定标准: 个人金融资产不低 干300万元,或者近3年个人年均收入不低于50万元并 目投资单只私墓基金的金额不低于100万元。

2. 专业投资者认定标准:个人金融资产不低于500万 元 或者近3年个人年均收入不低于50万元 并目具有 2年以上金融投资经历。

3. 资产管理计划投资者认定标准: 个人全融资产不低 干500万元,或者最近3年个人年均收入不低干50万 元;并日具有2年以上金融投资经历。

4. 不同类型产品起投金额不同,管理人有特殊要求 的,另行约定。

#### 查看合格投资者证明材料示例

认证成合格投资者还是专业投资者 认证为合格投资者

↓ 认证为专业投资者

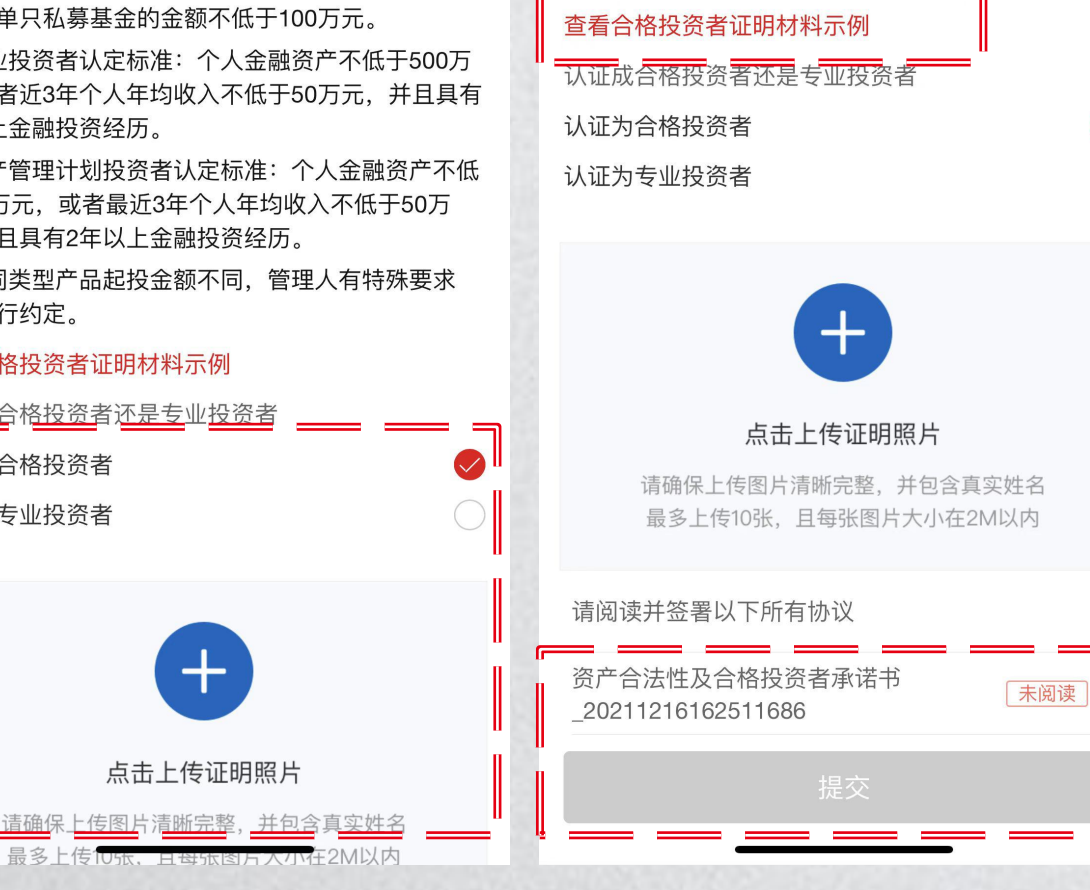

2年以上金融投资经历。

3. 资产管理计划投资者认定标准: 个人金融资产不低

于500万元,或者最近3年个人年均收入不低于50万

4、不同类型产品起投金额不同、管理人有特殊要求

元;并目具有2年以上金融投资经历。

.... 🕿 📧

关闭

东海期货

#### 第五步 合格投资者认证 📀

- 1. 勾选合格投资者认证类型(分为:普 通合格投资者、专业投资者)注:不 清楚差别可点击"查看合格投资者证 明材料示例"
- 2.点击上传证明照片(资产证明/收入 证明)
- 3. 点击资产合法性及合格投资者承诺书, 阅读后,点击"提交"

| 合格投资者                                                            | 专业投资者                                                                                                    | ら                           |
|------------------------------------------------------------------|----------------------------------------------------------------------------------------------------|-----------------------------|
| 投资于所管理私募基金的私募基金管理人及<br>其从业人员                                     | 经有关金融监管部门批准设立的金融机构                                                                                                    |                             |
| 依法设立并在中国证券投资基金业协会备案<br>的投资计划                                     | 上述机构面向投资者发行的理财产品                                                                                                    |                             |
| <br>  社会保障基金、企业年金等养老基金,慈善<br>基金等社会公益基金                           | 社会保障基金、企业年金等养老基金,慈善基金<br>等社会公益基金,合格境外机构投资者(QFII)、<br>人民币合格境外机构投资者(RQFII)                                                                                                    | 1.对照 <mark>勾选</mark> 的合格投资者 |
| 净资产不低于 <b>1000万元</b> 的 <mark>机构</mark> ;                         | 同时符合下列条件的 <b>法人</b> 或者其他组织:<br>1、最近1年末 <b>净资产</b> 不低于 <b>2000万元</b> ;<br>2、最近1年末 <b>金融资产</b> 不低于 <b>1000万元</b> ;<br>3、具有2年以上证券、基金、期货、黄金、外汇等<br>投资经历。                                                                            | 合格投资者、专业投资<br>者),参照左图的认证    |
| 金融资产不低于 <b>300万元</b> 或者最近三年个人<br>年均收入不低于 <b>50万元</b> 的 <b>个人</b> | 同时符合下列条件的 <b>自然人</b> :<br>1、金融资产不低于 <b>500万元</b> ,或者最近3年个人年<br>均收入不低于 <b>50万元</b> ;<br>2、具有 <b>2年以上</b> 证券、基金、期货、黄金、外汇等<br>投资经历,或者具有2年以上金融产品设计、投资、<br>风险管理及相关 <b>工作经历</b> ,或者属于专业投资者的<br>高级管理人员、获得职业资格认证的从事金融相关<br>业务的注册会计师和律师。 | 东1千,准留相应杨科任<br>APP页面进行上传    |

| 3:07                     | ,ul 🗢 🗩                                                                                                    | 9:00           | .ul 🗢 🗖              |
|--------------------------|----------------------------------------------------------------------------------------------------|----------------|----------------------|
| 取消 东海期                   | 朋货旗舰版                                                                                                    | く 东海           | 每期货旗舰版               |
|                          | 我的                                                                                                    |                | 我的                   |
| <b>叶球组</b><br>177****262 | 9                                                                                                    |                | Ţ                    |
| ▶ 实名认证                   | 已认证                                                                                                    | № 实名认证         | 已认证                  |
| ② 风险测评                   | 进取型-2022-11-19到期 >                                                                                                    | ② 风险测评         | 平衡型-2022-03-18到期 >   |
| ≗ 合格投资者认证                | 正在审核                                                                                                    |                | E 已认证-2022-11-19到期 > |
| <b>国</b> 我的银行卡           |                                                                                                    | □ 我的银行卡        | 已绑定 >                |
| 🗟 安全中心                   | >                                                                                                    | ◎ 安全中心         | >                    |
| ○ 联系客服                   | 95531/400-8888588 >                                                                                                    | ○ 联系客服         | 95531/400-8888588 >  |
| ① 关于我们                   | >                                                                                                    | ① 关于我们         | >                    |
| ② 设置                     | >                                                                                                    | ③ 设置           | >                    |
|                          |                                                                                                    |                |                      |
|                          | ② 済产 ③ 子 ③ 子 3 分 3 分< | <b>心</b><br>首页 |                      |

#### 1.提交材料,经过后台人员审核,审 核完毕后会显示"合格投资者认证" 已认证 2.回到首页,点击"高端理财",即 可开启私募基金的投资之旅

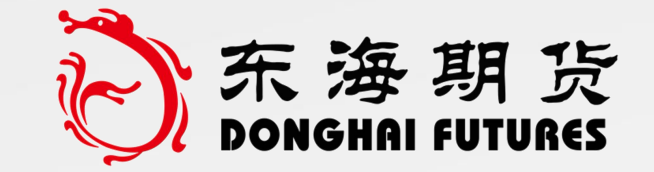

## 祝您投资愉快

基金有风险,投资需谨慎!